搞定Vista系统中的"命令行窗口"PDF转换可能丢失图片或格式,建议阅读原文

https://www.100test.com/kao\_ti2020/238/2021\_2022\_\_E6\_90\_9E\_E 5\_AE\_9AVist\_c100\_238298.htm DOS出身的朋友们经常会调用 黑底白字的命令行窗口进行DOS操作,但Vista开始菜单中却 不见了"运行"项的踪影,这为初试Vistat系统的"老鸟"也 感到不适。那么我们下面就细说一下Vista中的"运行"。一 、附件中打开"运行"框:单击"开始" 所有程序 附件

运行,就可以打开"运行"窗口了,也就是说在Vista系统 中把"运行"当作一个小工具放到了附件组中。二、让"运 行"在"开始"菜单中现身:右键单击"任务栏"或"开始 "菜单按钮,在弹出的快捷菜单中左键单击"属性",在打 开的"任务栏和[开始]菜单属性"对话框中选择"开始菜单 "选项卡,单击"开始菜单"后的"自定义"按钮,在打开 的"自定义开始菜单"对话框中拖动右侧的滚动条到最下边 ,勾选上"运行命令"项,(如图1)这样就能让"运行"在" 开始"菜单中直接现身了。(如图2)图1图2 100Test 下载频道开 通,各类考试题目直接下载。详细请访问 www.100test.com